# 【操作説明書】

(Ver.1.0)

平成27年4月 東北森林管理局

#### ~はじめに~

これは平成26年4月(岩手県)及び6月(岩手県以外の地域)から、東北森林管理局管内の 国有林で実施している「ニホンジカ影響調査・簡易チェックシート調査」の結果について、その

主要項目をグーグルアース(©Google Earth 以下、GE)を利用して表示するものです。

【注意】測位の方法や条件などにより、一部実際の位置と異なっている場合があります。

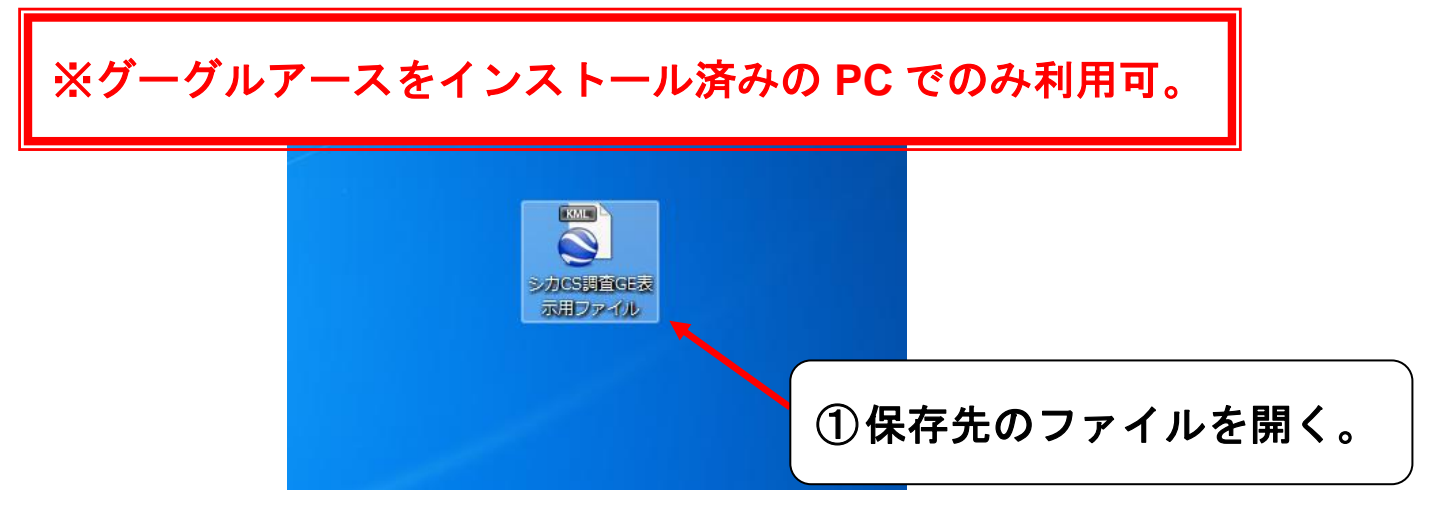

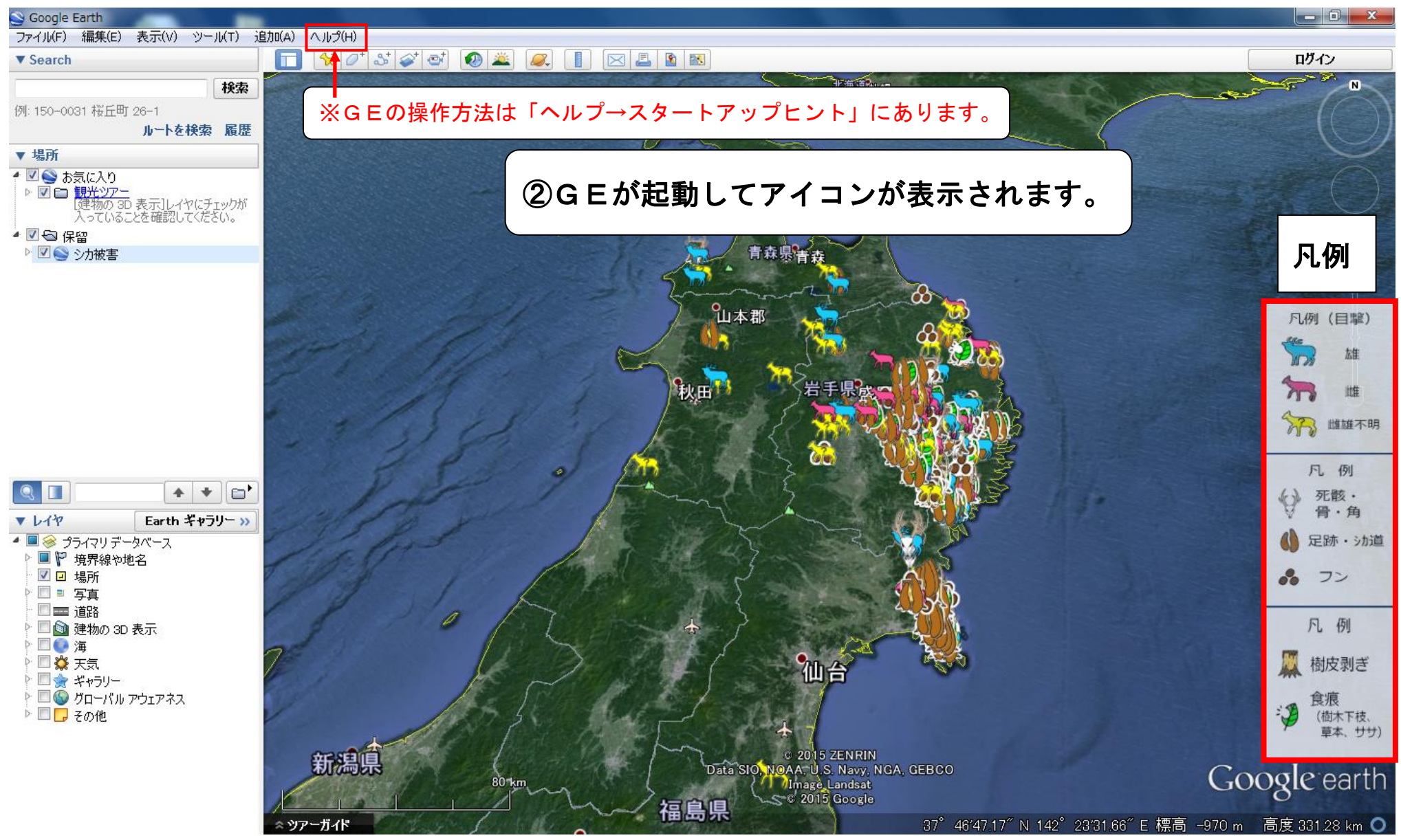

Soogle Earth ファイル(F) 編集(E) 表示(V) ツール(T) 追加(A) ヘルプ(H) ログイン ▼ Search 🛠 🖉 🌮 🚭 🚳 🚢 🥥 📗 🖂 🖪 🖎 N 検索 例: 150-0031 桜丘町 26-1 ③サイドバーのチェックボックス「シカ被害」の▷マークをクリックすると、 ルートを検索 履歴 ▼ 場所 🕈 🗹 🥸 お気に入り 図 ● 初天いとう、シート
● 図 ● 観光・ツアー
「建物の 3D 表示]レイヤにチェックが 入っていることを確認してください。 下の階層にあるチェックボックスが表示されます。 ☑ 🔄 保留 🗹 🥸 シカ被害 青森県吉幸 山本郡 凡例(目髦) 雄 Da 秋田 雌维 雌雄不明 凡例 🎍 📝 🔄 保留 9 ● 死骸・ 骨・角 🔽 🔄 保留 ▶ 🛛 🕥 シカ被害 ▼ レイヤ Eart 🔊 シカ被害 🗶 🔲 🥪 プライマリ データベーフ 足跡・シカ道 ■ 🦞 境界線や地名 目撃 🔽 🖸 場所 · 72 - 🔲 🗉 写真  $\checkmark$ 痕跡 🔲 🚃 道路 V 🗀 食痕 凡例 > 📃 🕥 建物の 3D 表示 Þ 🕨 🔲 🥘 海 . 虎天 💥 🔲 樹皮剥ぎ ト 🔲 🔶 ギャラリー 🕨 🔲 🚳 グローバル アウェアネス 食痕 :5 🕨 🔲 🌄 その他 (樹木下枝、 草本、ササ) © 2015 ZENRIN 新潟県 Google earth Data SIO, NOAA, U.S. Navy, NGA, GEBCO Image Landsat SC 2015 Google 福島県 37°46′47.17″N 142°23′31.66″E 標高 -970 m 高度 331.28 km 🔾

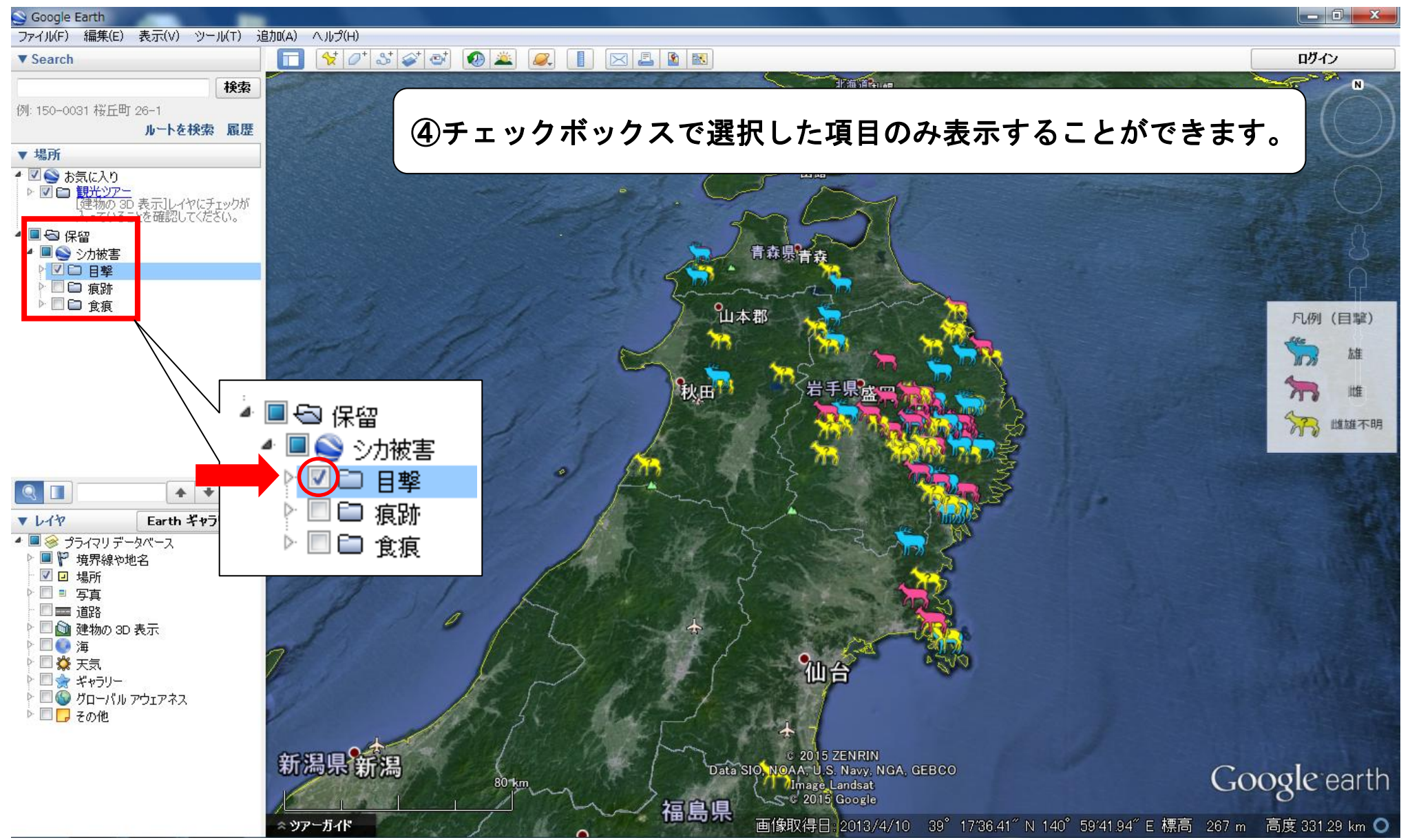

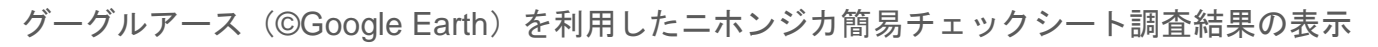

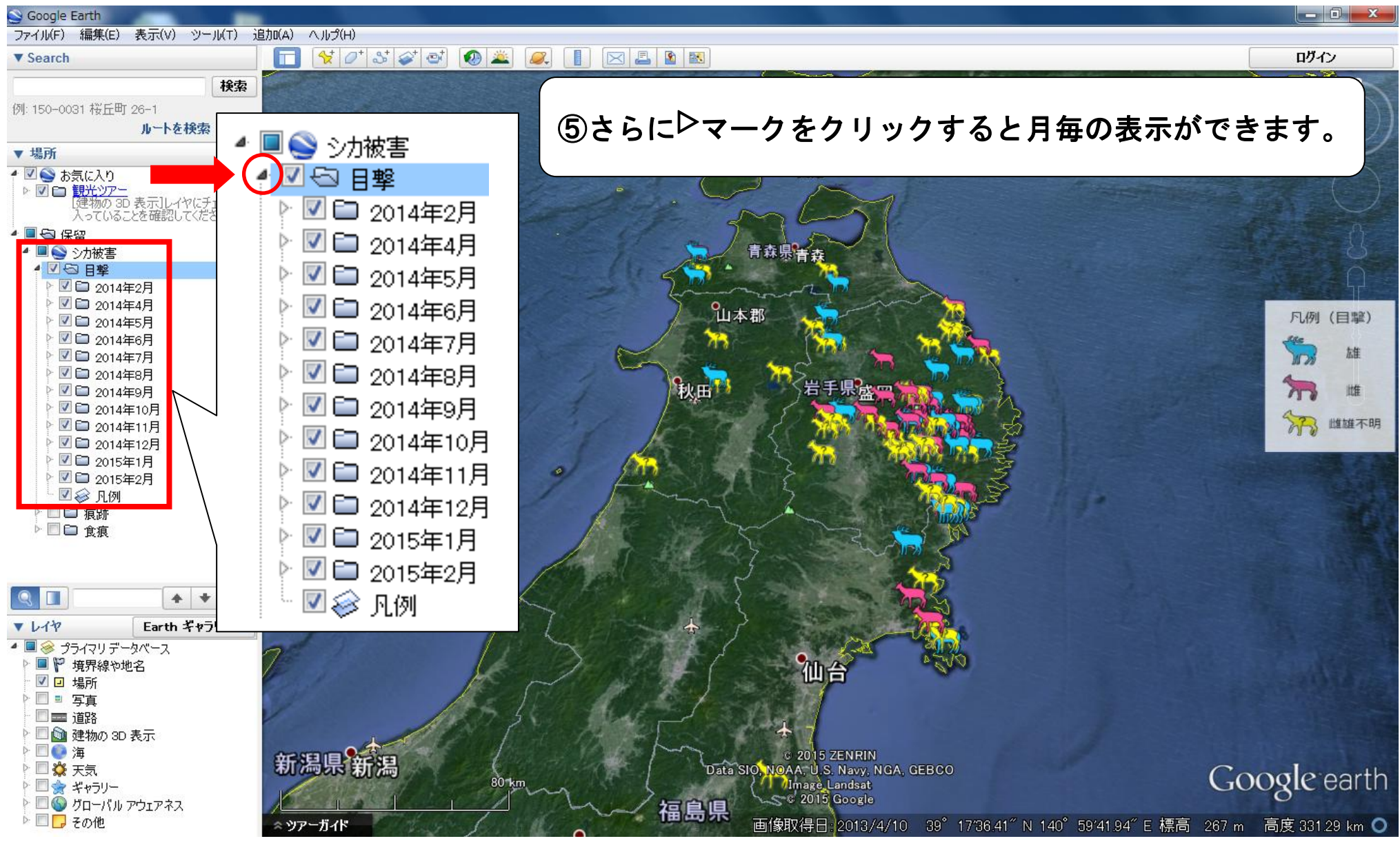

グーグルアース(©Google Earth)を利用したニホンジカ簡易チェックシート調査結果の表示

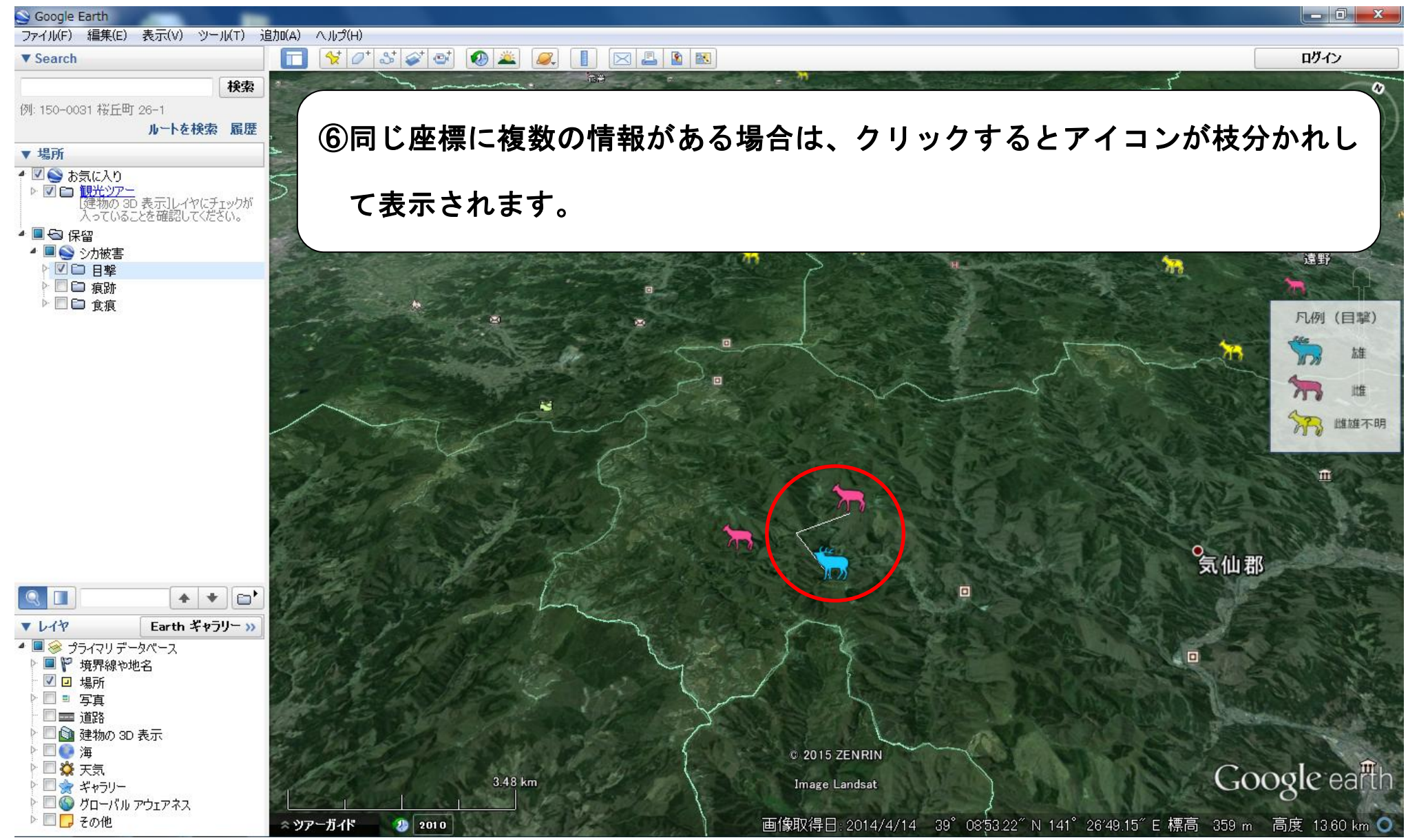

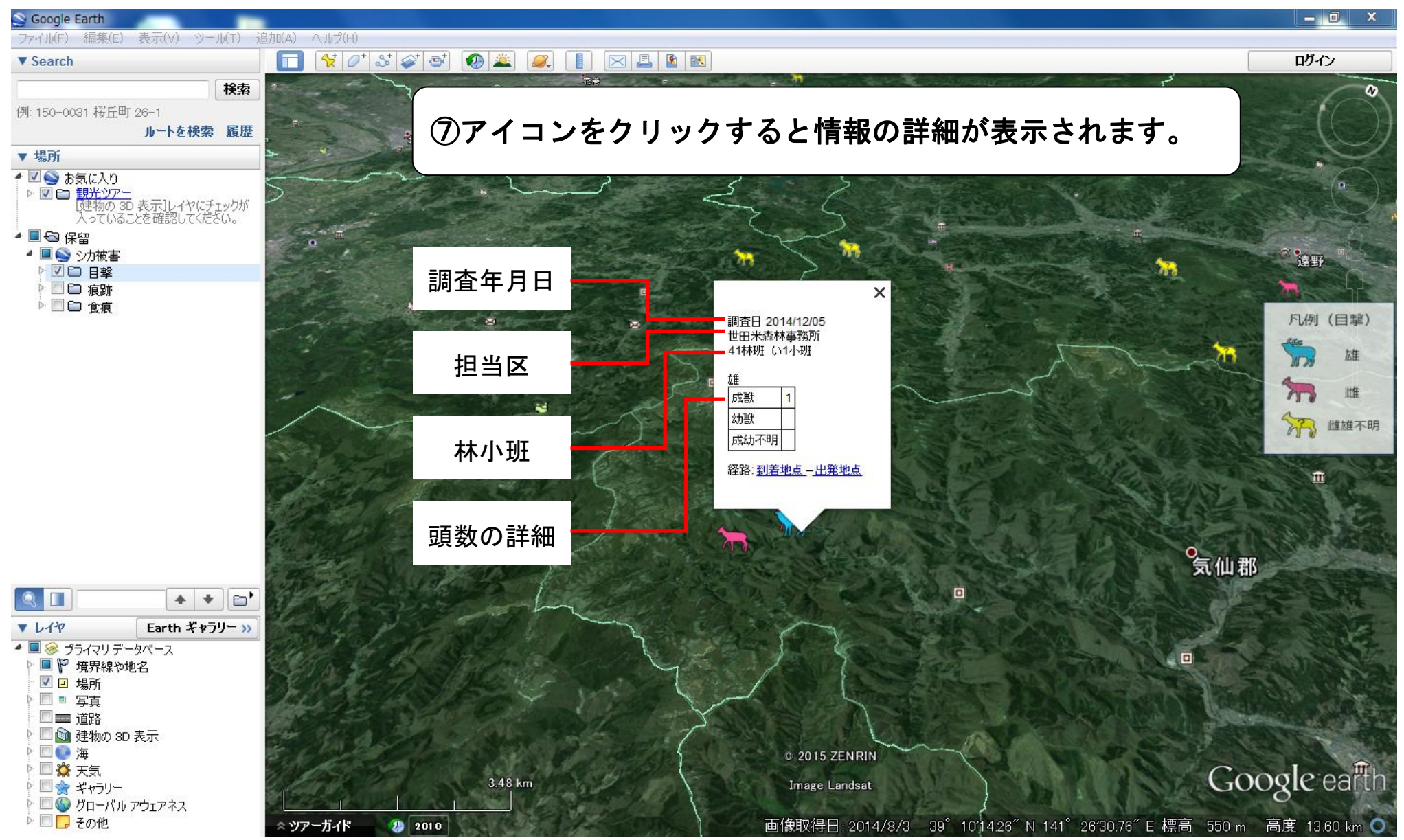

痕跡「フン」 食痕「樹皮剥ぎ」 X X 調査日 2014/07/22 調査日 2014/10/29 世田米森林事務所 世田米森林事務所 69林班 い4小班 69林班 ()4小班 樹皮剥ぎ 蕫 樹皮はぎ(新) **糞**(シカ) 樹皮はぎ(古)。 糞(シカorカモシカ) 経路:到着地点-出発地点 経路:到着地点 - 出発地点 ※ニホンジカとカモシカの フン・足跡は酷似しているの で、調査では「シカ or カモ シカ」欄を設けている。 X 1 痕跡「足跡・シカ道」 食痕「その他」 調査日 2014/05/20 世田米森林事務所 X 69林班 ()4小班 調査日 2014/09/24 その他の食痕 世田米森林事務所 枝食痕(新) 69林班 ()4小班 枝食痕(古) 足跡·道 草灌食痕(新) 足跡・道(シカ) 草灌食痕(古) 足跡・道(シカorカモシカ)。 ササ食痕(新) ササ食痕(古) 経路:<u>到着地点-出発地点</u> 経路:<u>到着地点-出発地点</u> 9